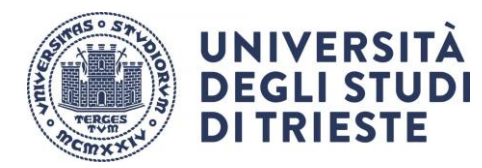

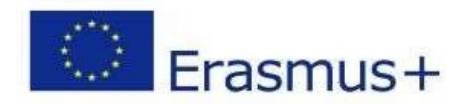

# ISTRUZIONI PER LA COMPILAZIONE DELLA DOMANDA ONLINE

# **DOMANDA DI ISCRIZIONE**

# (da completare entro la scadenza nell'Allegato A del Bando Di Selezione Blended Intensive Programme A.A. 2024/2025)

NB Le schermate sono esemplificative, non corrispondono necessariamente al Bando Di Selezione Blended Intensive Programme A.A. 2024/2025. Per presentare la tua candidatura segui attentamente le istruzioni indicate di seguito.

ATTENZIONE: se non esegui tutta la procedura come indicato di seguito la domanda non sarà valida.

### 1. Accesso:

Entra nella tua area riservata in ESSE3 utilizzando le tue credenziali.

# 2. Seleziona "Bandi di Mobilità" dal menu Mobilità Internazionale

Attento! Ci sono due voci uguali, clicca sulla **penultima** voce del menu:

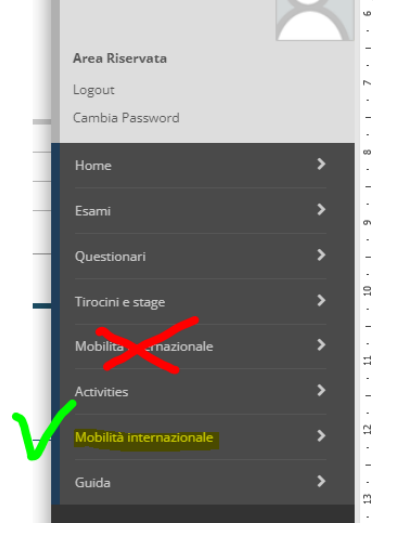

# 3. Scegli il Bando della tua area

clicca sull'icona con la lente di ingrandimento nella colonna "azioni":

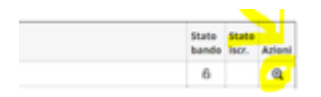

Università degli Studi di Trieste Piazzale Europa, 1 I - 34127 Trieste www.units.it – ateneo@pec.units.it

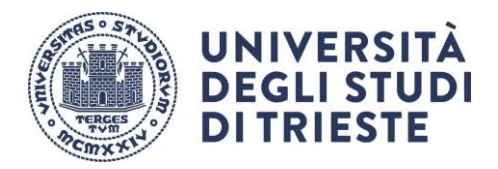

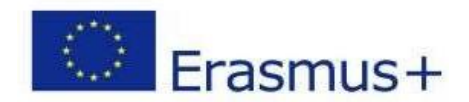

# 4. Clicca su "compila il modulo"

|                           | Altività                             |              | infe S | State |                                       |
|---------------------------|--------------------------------------|--------------|--------|-------|---------------------------------------|
| raione al bando           | 1 Compilazione Modulo di Candidatura | obolgatoria  |        | 6     | Legenda:                              |
|                           | 2 Upload Allegati Iscrizione         | obbligatoria |        | 8     |                                       |
|                           | 3 Conferma iscrizione al bando       | obolgatoria  |        | θ     | 6 attotta aperta                      |
| usegnatione Sede          | 4 Pubblicatione-dati Graduatoria     |              |        | 0     | A attività bioccata                   |
|                           | 5 Conferma della sede assegnata      | obolgatoria  |        | 8     | and annual completence                |
|                           | 6 Compliatione Learning Agreement    | obbilgatoria |        | 0     |                                       |
| Compilazione Mor          | dulo di Candidatura                  |              |        |       |                                       |
|                           | odulo di candidatura                 |              |        |       |                                       |
| hai ancora compliato il m |                                      |              |        |       |                                       |
| hai ancora compilato il m |                                      |              |        |       | · · · · · · · · · · · · · · · · · · · |
| hai ancora compliato il m |                                      |              |        |       | Ø unsial m                            |

SEGUE->

# 5. Requisiti

Leggi i requisiti e per ognuno clicca sull'apposito quadratino per confermarne il possesso: Requisiti

| ATTENZIONE: per proseguire è necessario dichiarare di essere in possesso dei requisiti indicati come "obbligatori". |                                                                                                    |  |  |  |  |  |
|----------------------------------------------------------------------------------------------------|----------------------------------------------------------------------------------------------------|--|--|--|--|--|
|                                                                                                    | Requisito                                                                                                    |  |  |  |  |  |
|                                                                                                    | Si impegna sin d'ora ad osservare, se idoneo, tutte le scadenze e tutti gli adempimenti previsti dal Bando(requisito obbligatorio)                                                                                                    |  |  |  |  |  |
|                                                                                                    | Dichiara di non usufruire contemporaneamente di altro contributo dell'UE finalizzato a un'attività di formazione all'estero (es FSE) nè di altra borsa erogata dall'Ateneo di Trieste con la medesima finalità. (requisito obbligatorio) |  |  |  |  |  |
|                                                                                                    | Si impegna ad essere in regola con l'iscrizione all'anno accademico relativo al periodo di soggiorno all'estero al momento della partenza e durante tutta la durata del periodo di mobilità(requisito obbligatorio)                      |  |  |  |  |  |
|                                                                                                    | SI impegna ad essere in regola con l'iscrizione all'Università durante l'intero periodo che va dalla presentazione della domanda di mobilità all'effettivo svolgimento della stessa(requisito obbligatorio)                              |  |  |  |  |  |
| Calasian                                                                                                    |                                                                                                    |  |  |  |  |  |

# 6. Scegli la destinazione

Inserisci il valore "1" alla voce "preferenze"

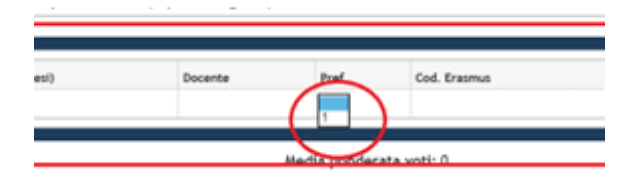

SEGUE->

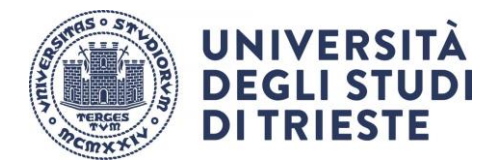

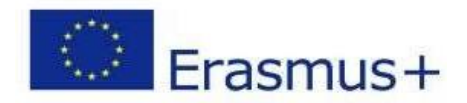

7. Clicca sul pulsante "Iscrivi" per confermare la prima parte della domanda.

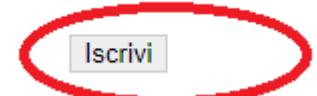

se hai fatto tutto giusto fino a qui apparirà un messaggio di conferma dell'iscrizione:

| _ | 4                                |                                                         |                  |      |       |                              |
|---|----------------------------------|---------------------------------------------------------|------------------|------|-------|------------------------------|
|   | 1 Informazione                   |                                                         |                  |      |       |                              |
| L | Iscrizione avvenuta con success  | °                                                       |                  |      |       |                              |
| ~ | Dati Bando                       |                                                         |                  |      |       |                              |
|   | Win da                           |                                                         |                  |      | -     |                              |
|   | Titolo                           |                                                         |                  |      | _     |                              |
|   | Compilazione domande             |                                                         |                  |      |       |                              |
|   | Ulteriori informazioni           |                                                         |                  |      |       | Q val al dettaglio del bando |
|   |                                  |                                                         |                  |      |       |                              |
|   | Condidation of Boods             |                                                         |                  |      |       |                              |
|   | candidatura al Bando             |                                                         |                  |      |       |                              |
|   | La tua iscrizione al bando non é | completa. E' necessario effettuare l'upload degli alleg | ati obbligatori. |      |       |                              |
|   |                                  |                                                         |                  |      |       |                              |
|   | Fase                             | Attività                                                |                  | Info | State |                              |
|   | Isorizione al bando              | 1 Compilazione Modulo di Candidatura                    | obbligatoria     |      | *     | Legenda:                     |
|   |                                  | 2 Upload Allegati Isorizione                            | obbligatoria     |      | 6     |                              |
|   |                                  | 3 Conferma isorizione al bando                          | obbligatoria     |      | 0     | A attività aperta            |
|   |                                  |                                                         |                  |      | 0     |                              |

E se ti accorgi di aver sbagliato qualcosa? Nessun problema!

Basta che disattivi il modulo:

Clicca su "disattiva modulo",

potrai rientrare nella procedura cliccando nuovamente su "compila il modulo";

le informazioni che hai inserito rimarranno salvate e potrai modificare quello che desideri. Per confermare basta che clicchi su "Riattiva".

# ATTENZIONE, non hai ancora finito!

Devi inserire l'allegato obbligatorio e dare la conferma definitiva. Leggi fino in fondo, ti spieghiamo tutto...

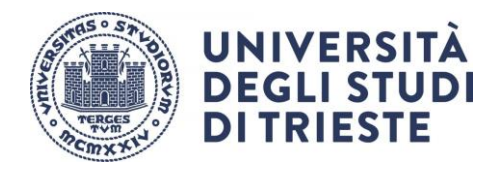

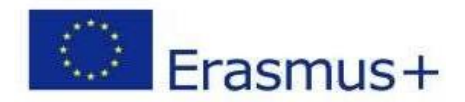

#### 8. Inserisci l'allegato obbligatorio:

### compila, firma e scansiona il **MODULO INTEGRATIVO** (lo trovi qui: <u>https://sites.units.it/internationalia/it/erasmusplus-out/?file=bip.html&cod=2024</u>) poi clicca su "inserisci allegato" per aggiungerlo alla candidatura.

1 - Compilazione Modulo di Candidatura olulo di candidatura è stato compilato correttamente gualsiasi modifica occorre disattivare il modulo e ricompilario nuovar Requisiti dichiarati Requisito Si impegna sin d'ora ad osservare, se idoneo, tutte le scaderure e tutti gli adempimenti previsti dal Bando Dichiara di non usufruire contemporaneamente di altro contributo dell'UC finalizzato a un'attività di form ro ses PSE) në di altra borsa erogata dall'Ate pegna ad essere in tzione all'anno accademico relativo al periodo di so e durante tutta la durata del de di mobilità S impegna ad essere in regola con l'isorizione all'Università durante l'intero periodo che va dalla presentazi ne della domanda di mobilità all'e Sedi scelte 2 - Upload Allegati Iscrizione Effettuare l'upiload degli allegati obbligatori per la partecipazione al bando. La conferma della candidatura al bando saria possibile solo-quando sarann **EGRATIVO** n

inserisci il modulo integrativo selezionandolo dal menu a tendina che trovi alla voce "Allegato Predefinito"

### (attenzione: l'allegato che inserisci deve essere in formato pdf)

Inserimento allegato

| _ Dati del bando       |                                     |
|------------------------|-------------------------------------|
|                        |                                     |
| 11000                  | BANDU ESEMPIO ENAMUSESTUDIO USCITA  |
| Dati Allegato          |                                     |
| Allegato Predefinito   | MODULO INTEGRATIVO                  |
| Oppure Allegato Libero |                                     |
| Descrizione            |                                     |
|                        |                                     |
|                        |                                     |
|                        |                                     |
| Allegato (Max 5MByte   | Scepil file Nessun file selezionato |
| Allega                 |                                     |

SEGUE->

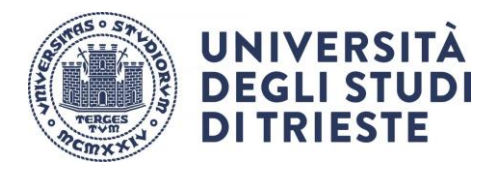

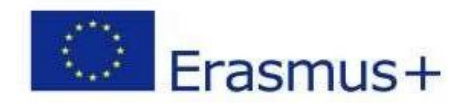

## 9. Conferma Definitiva

Quando sei sicuro di avere inserito correttamente tutti i dati e l'allegato, clicca su "Conferma iscrizione al bando e stampa definitiva".

|                                                                                                    | 🔆 disattiva il modulo 🖨 stampa in bozzi | a del modulo di candidatura          |
|----------------------------------------------------------------------------------------------------|-----------------------------------------|--------------------------------------|
| 2 - Upload Allegati Iscrizione                                                                                                    |                                         | 6                                    |
| Effettuare l'upload degli allegati obbligatori per la partecipazione al bando.<br>La conferma della candidatura al bando sarà possibile solo quando saranno stati caricati tutti gli allegati obbligatori. |                                         |                                      |
| Titolo                                                                                                    | Тіро                                    | Azioni                               |
| MODULO INTEGRATIVO                                                                                                    | obbligatorio                            | 📽 😰 💼                                |
|                                                                                                    |                                         | inserisci allegato                   |
| 3 - Conferma iscrizione al bando                                                                                                    |                                         | 6                                    |
| Effettuare la conferma dell'iscrizione al bando.<br>Dopo la conferma non sarà più possibile effettuare modifiche.                                                                                          | i <mark>el Conferma iscrizione.</mark>  | al bando e stam <u>pa definitiva</u> |
| Indiero                                                                                                    |                                         |                                      |

E poi nuovamente su "Conferma":

| =Conferma iscrizione e Stampa definitiva                                                                                                    |
|----------------------------------------------------------------------------------------------------|
|                                                                                                    |
| Attenzione Per procedere premere il pulsante 'Conferma', per annullare l'operazione premere il pulsante 'Indietro'. Si ricorda che confermando l'operazione i dati dell'iscrizione non saranno più modificabili. |
| Conferma Indietro                                                                                                    |

A questo punto la tua domanda è finalmente confermata e non potrai più effettuare modifiche.

# ATTENZIONE!

Se non confermi la domanda entro la scadenza (vedi Allegato A del bando) la tua candidatura risulterà in stato provvisorio e non sarà possibile considerarla valida.